## TUTORIAL RINNOVO UTENZA TRAMITE PIATTAFORMA ETICASOLUZIONI.

1. Collegarsi alla piattaforma: https://www3.eticasoluzioni.com/ornagoportalegen/ ed inserire i dati utente.

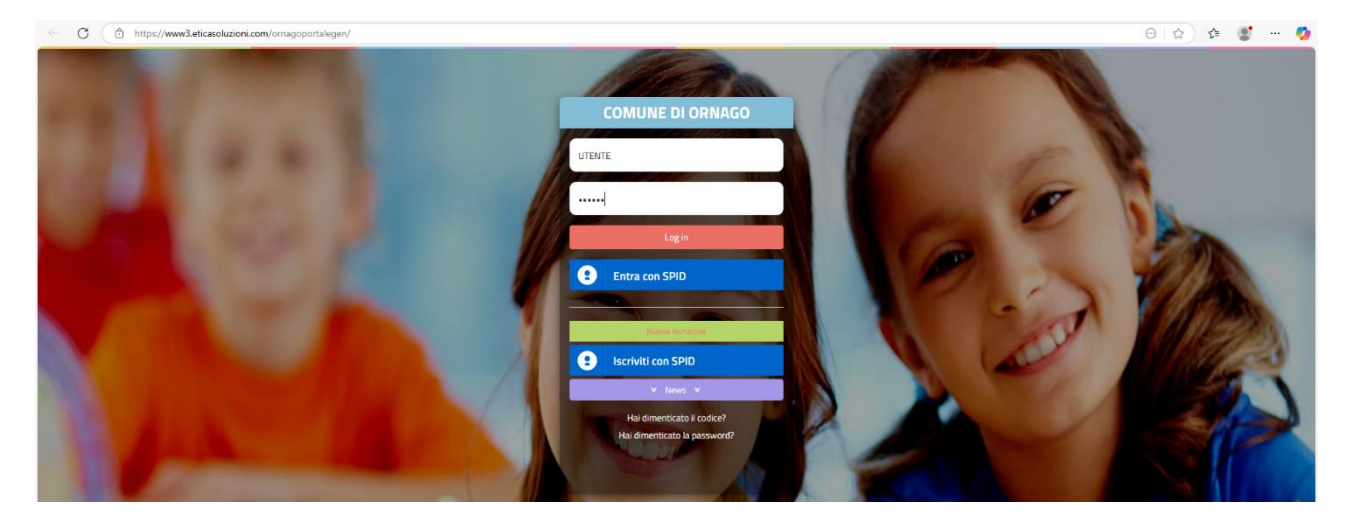

2. Selezionare la sezione: "anagrafica" > rinnova iscrizioni

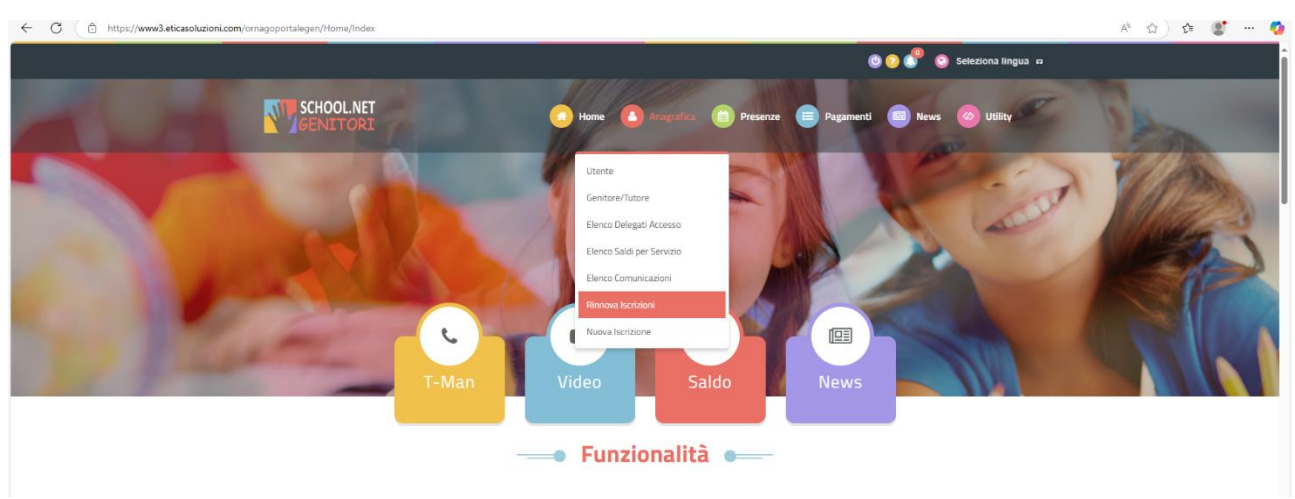

3. Selezionare: "Effettua rinnovo"

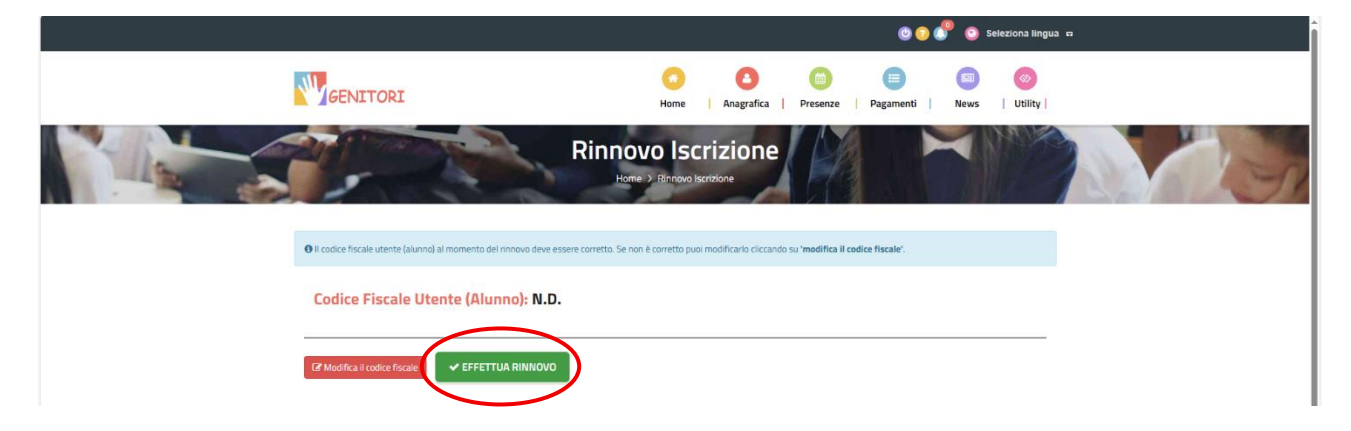

4. Verificare e aggiornare i campi richiesti con i dati del genitore/tutore e dell'alunno.

| Comune di Ornago - ISCRIZIONI.NET             |                                  |                                   |               |  |
|-----------------------------------------------|----------------------------------|-----------------------------------|---------------|--|
| Modulo Iscrizione - Anno Scolastico 2025/2026 |                                  |                                   |               |  |
| 🛔 Dati del genitore/tutore                    |                                  |                                   |               |  |
| I campi contrassegnati con * sono obbliga     | tori                             |                                   |               |  |
| Cognome Genitore/Tutore*                      | Nome Genitore/Tutore*            | Codice fiscale Genitore/Tutore*   | Telefono      |  |
| Data Nascita Genitore/Tutore*                 | Provincia Nascita(XX se estero)* | Luogo Nascita*                    | Cellulare*    |  |
|                                               | •                                | ~                                 |               |  |
| Indirizzo Genitore/Tutore*                    | Cap Genitore/Tutore*             | Provincia* Città Genito           | re/Tutore*    |  |
| Indirizzo Mail*                               | Sesso*                           | Srns Alert                        | info          |  |
| Dichiaro di accettare le condizioni           | indicate nell'informativa        | Leggi Condizioni                  |               |  |
| 1 Dati dell'alunno                            |                                  |                                   |               |  |
| Cognome*                                      | Nome*                            | Codice Fiscale                    | Cittadinanza* |  |
| Provincia Nascita(XX se estero)*              | Luogo Nascita"                   | Data Nascita"                     | Sesso*        |  |
| Indirizzo Residenza*                          | Cap Residenza*                   | Provincia Residenza* Citta Reside | nza*          |  |
|                                               |                                  | •                                 | ~             |  |
|                                               |                                  |                                   |               |  |

5. Spuntare il servizio "REFEZIONE", inserire eventuale richiesta per dieta specifica.

| Comune di Ornago - ISCRIZIONI.NET                                                                                                    |
|----------------------------------------------------------------------------------------------------|
| МВ 🗸 ОКНАСО 🗸                                                                                                    |
|                                                                                                    |
| Stecriviti ai servitai                                                                                                    |
| REFEZIONE                                                                                                    |
| M Dati Dieta                                                                                                    |
| Per le DIETE, scaricare i moduil dal link Mensa scolastica: iscratione, richiesta deta speciale per motivi di salute o etico- religiosi - Comune di Omago |
| Dieta:                                                                                                    |
| Selezionare i file da allegare al modulo di iscrizione (la dimensione massima per ogni file è di SMB. I formati accettati sono: PDF, IPG, IPG.)           |
| Scegi II file Nessun file sceto                                                                                                    |
| Dopo aver selezionato il File, premere il bottone 'Carica file' per ultimare l'operazione.                                                                |
| Canca file                                                                                                    |
| الله Autodichiarazione ISEE                                                                                                    |
| La spunta andrà ad abilitare i campi ISEE. Non abilitando i campi, verranno impostati i valori di default.                                                |
| ISEE (ad esempio: 1500.95)* Protocollo ISEE* Scadenza ISEE* Consegna ISEE* Rilascio ISEE*                                                                 |

## 6. Inserire i dati ISEE.

Indicare la scuola e la classe che l'utente frequenterà tramite apposito modulo azzurro. N.B. è necessario spuntare la sezione "desidero cambiare il campo scuola" per selezionare i dati aggiornati.

| Comune di Ornago - ISCRIZIONI.NET                                                                                                    |  |  |  |  |
|----------------------------------------------------------------------------------------------------|--|--|--|--|
|                                                                                                    |  |  |  |  |
| 값 Autodichiarazione ISEE                                                                                                    |  |  |  |  |
|                                                                                                    |  |  |  |  |
| La spunta andrà ad abilitare i campi ISEE. Non abilitando i campi, verranno impostati i valori di default.                                                                                                    |  |  |  |  |
| ISEE (ad esempio: 1500,95)* Protocollo ISEE* Scadenza ISEE* Consegna ISEE* Rilascio ISEE*                                                                                                    |  |  |  |  |
|                                                                                                    |  |  |  |  |
| Selezionare i file da allegare al modulo di iscrizione (la dimensione massima per ogni file è di 5MB. I formati accettati sono: PDF, IPG, PNG.)                                                                                                    |  |  |  |  |
| Scegil II file Nessun file scelto                                                                                                    |  |  |  |  |
| Dopo aver selezionato il File, premere il bottone 'Carica file' per ultimare l'operazione.                                                                                                    |  |  |  |  |
| Canca file                                                                                                    |  |  |  |  |
|                                                                                                    |  |  |  |  |
| # Scuola e Classe                                                                                                    |  |  |  |  |
| Desidero cambiare il campo Scuola                                                                                                    |  |  |  |  |
| Scuola*                                                                                                    |  |  |  |  |
| A. MANZONI - Primaria                                                                                                    |  |  |  |  |
| =                                                                                                    |  |  |  |  |
| Dichiaro di essere consapevole che i dati autodichiarati sono resi sotto la mia responsabilità ai sensi degli articoli 46 e 47 dei DPR dei 28/172/2000, n. 445 e di essere a<br>conscenza delle santoni penali previste dall'art 76 dei medesimo DPR in caso di rilascio di dichiarazioni mendaci ovvero di formazione ed utilizzo di atti falsi; |  |  |  |  |
| Dichiaro di aver preso visione della nota informativa sulle modalità di gestione della mensa scolastica ed in particolare dell'obbligo di provvedere alla disdetta del pasto nel giorni di assenza dell'alunno;                                                                                                    |  |  |  |  |

7. Spuntare i campi richiesti dopo attenta lettura.